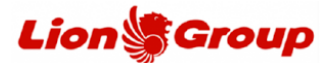

- 1. Anda dapat melakukan perubahan jadwal melalui website resmi kami pada link berikut: <u>https://www.lionair.co.id/</u> sesuai dengan syarat dan ketentuan yang berlaku.
- 2. Pilih menu "Kelola Pemesanan" dan pilih "Ubah Penerbangan".

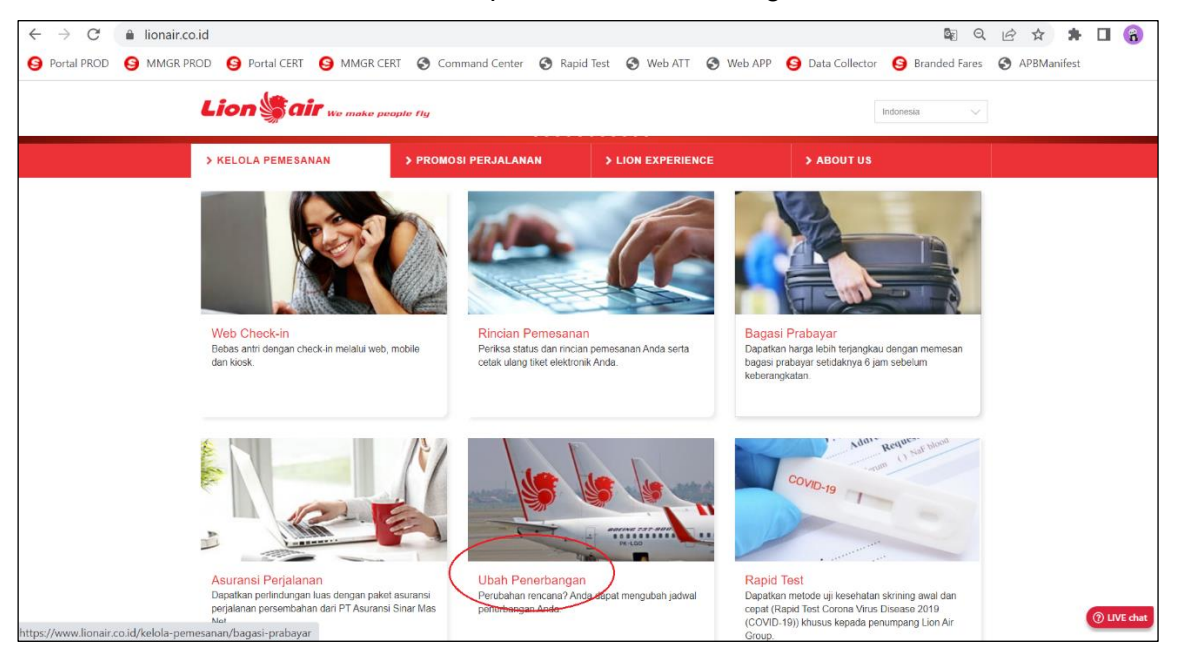

3. Silahkan input Kode Booking (PNR), nama pelanggan, nomor serta tanggal penerbangan, pilih tombol 'Lanjut' untuk melanjutkan proses.

| $\leftrightarrow \  \   \rightarrow \  \   G$ | lionair.co.id/kelola-pemesanan/ubah-jadw | val                                                                    |                                                                            |                                                  | <b>e</b> r e            |      | ••       |
|-----------------------------------------------|------------------------------------------|------------------------------------------------------------------------|----------------------------------------------------------------------------|--------------------------------------------------|-------------------------|------|----------|
|                                               | Lion Sair we make p                      | neople fly                                                             |                                                                            |                                                  | Indonesia               |      |          |
|                                               |                                          |                                                                        | K.                                                                         |                                                  |                         |      |          |
|                                               | Bookings                                 | Ubah Jadwa                                                             |                                                                            |                                                  |                         |      |          |
|                                               | > Web Check-In                           | Anda dapat mengubah ja                                                 | dwal penerbangan Anda.                                                     |                                                  |                         |      |          |
|                                               | > Rincian Pemesanan                      | Untuk mengubah jadwal penerba<br>Kode booking (PNR), nama dena         | angan Anda, silakan masukkan detail l<br>an nama belakang, nomor penerhang | berikut:<br>an dan tanggal penerhangan (untuk pe | mesanan langsung ke Lig | n    |          |
|                                               | <ul> <li>Bagasi Prabayar</li> </ul>      | Air maupun melalui agen perjalar<br>Catatan: Mohon pastikan nama depan | nan).<br>I dan nama belakang yang Anda masukkan s                          | sesuai dennan reservasi Anda                     |                         |      |          |
|                                               | > Rapid Test & RT-PCR                    | Kode Booking (PNR)                                                     | real real ordinary jurg, new movements                                     |                                                  |                         |      |          |
|                                               | > Asuransi Perjalanan                    | ONYBGI                                                                 |                                                                            |                                                  |                         |      |          |
|                                               | > Ubah Jadwal                            | Nama Depan                                                             |                                                                            | Nama Belakang<br>FAISAL                          |                         |      |          |
|                                               | > Pembayaran                             | Nomor Penerbangan\                                                     |                                                                            | Tanggal Penerbangan                              |                         |      |          |
|                                               | > Pengajuan Pengembalian                 | JT / IW / ID / IU / OD / SL 7                                          | 48                                                                         | 02 May 2023                                      |                         |      |          |
|                                               | > Pemesanan Kursi                        | Ulang                                                                  |                                                                            |                                                  | Laniut                  | () E | Bantuan? |
|                                               | > Makanan Prabayar                       |                                                                        |                                                                            |                                                  |                         |      |          |

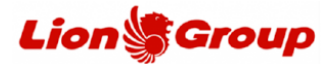

4. Reservasi Anda berhasil di *retrieve*, silahkan pilih menu "Change Flight" untuk melakukan perubahan jadwal penerbangan.

|                       | Lion                                                              | sair                              | 3                                 | Country/Language                   | Please Select | •         |           |
|-----------------------|-------------------------------------------------------------------|-----------------------------------|-----------------------------------|------------------------------------|---------------|-----------|-----------|
| our booking deta      | ails are as follows. Please verify the                            | t same and continue to r          | manage your booking.              |                                    |               |           |           |
| O Bool                | king Reference (PNR)                                              |                                   |                                   |                                    |               |           |           |
| ONYBGI                |                                                                   |                                   |                                   |                                    |               |           |           |
| O Pass                | senger name(s)                                                    |                                   |                                   |                                    |               |           |           |
| Nan                   | ле                                                                | FF Number                         | Ticket Number                     | Meal Prefe                         | rence         | Special R | equest    |
| 1. MR                 | AKBAR FAISAL                                                      | NA                                | 9902153856272                     | NA                                 |               | NA        |           |
| 2. MR                 | S RIANI ISKANDAR                                                  | NA                                | 9902153856273                     | NA                                 |               | NA        |           |
| Itine                 | rary details                                                      |                                   |                                   |                                    |               |           |           |
| Flight                | Departing                                                         | Aniving                           |                                   | Details                            | Class         | Meals     | Status    |
| 9<br>JT748<br>737-800 | Jakarta Soekarno Hatta (CGK)<br>05:30 Tue, 02 May<br>Terminal, 2E | Surabaya<br>07:00 Tur<br>Terminal | s (SUB)<br>e, 02 May<br>1         | 0 stops<br>1h 30m<br>Aircraft: 758 | Economy       | N/A       | Confirmed |
| 0<br>17693<br>737-800 | Surabaya (SUB)<br>08:20 Tue, 09 May<br>Terminal 1                 | Jakarta 5<br>09:50 Tu             | ioekarno Hatta (CGK)<br>e, 09 May | 0 stops<br>1h 30m<br>Aircraft: 738 | Economy       | N/A       | Confirmed |
| G Fare                | Details                                                           |                                   |                                   |                                    |               |           |           |
| Base Fare             |                                                                   |                                   |                                   |                                    | IDR           | 3,7       | 66,000    |
| Total Taxes           |                                                                   |                                   |                                   |                                    | IDR           | 1,3       | 53,920    |
| TOTAL TICKET          | E.                                                                |                                   |                                   |                                    | IDR           | 5,1       | 19,920    |
|                       | ATT .                                                             |                                   |                                   |                                    | IDR           | 5,1       | 19,920    |

5. Pilih penumpang yang ingin melakukan perubahan jadwal penerbangan dan pilih tanggal penerbangan baru yang Anda inginkan.

| - > C 🔒 uat.lionair.co.id/LionAirMM | IB2/ChangeItinStep1.aspx                                         |                                                   |                                    |                    |              |                          | ର 🖻 🕁 | ) 🛛 😁 |
|-------------------------------------|------------------------------------------------------------------|---------------------------------------------------|------------------------------------|--------------------|--------------|--------------------------|-------|-------|
| Lio                                 | n 👹 air                                                          |                                                   |                                    |                    | Country/Lang | uage - Please Select - 🗸 |       |       |
| Your booking                        | details are as follows. Please verify the si                     | me to continue to change flight.                  |                                    |                    |              |                          |       |       |
| <b>O</b> Bo                         | ooking Reference (PNR)                                           |                                                   |                                    |                    |              |                          |       |       |
| ONYBGI                              |                                                                  |                                                   |                                    |                    |              |                          |       |       |
| O Pa                                | assenger name(s)                                                 |                                                   |                                    |                    |              |                          |       |       |
| N                                   | ame Lion Pass                                                    | ort No /Ratik Miles No                            | Ticket Number                      | Special Meal Reque | st Special I | Request Select All       |       |       |
| 1. M                                | IR AKBAR FAISAL NA                                               | or real participation of                          | 9902153856272                      | NA                 | NA           |                          |       |       |
| 2. M                                | IRS RIANI ISKANDAR NA                                            |                                                   | 9902153856273                      | NA                 | NA           |                          |       |       |
| e Iti                               | inerary details                                                  |                                                   |                                    |                    |              |                          |       |       |
| Flight                              | Departing                                                        | Arriving                                          | Details                            | Class Mea          | s            |                          |       |       |
| JT748<br>737-800                    | Jakarta Soekarno Hatta (CGK)<br>05:30 Tue, 02 May<br>Terminal 2E | Surabaya (SUB)<br>07:00 Tue, 02 May<br>Terminal 1 | 0 stops<br>1h 30m<br>Aircraft: 738 | Economy N/A        | Confirmed    | Mon 1 V May 2023 V       |       |       |
| 5<br>17693<br>737-800               | Surabaya (SUB)<br>08:20 Tue, 09 May<br>Terminal 1                | Jakarta Soekarno Hatta (CGK)<br>09:50 Tue, 09 May | 0 stops<br>1h 30m<br>Aircraft: 738 | Economy N/A        | Confirmed    | Sun 7 V<br>May 2023 V    |       |       |
|                                     | Go Back                                                          |                                                   |                                    |                    |              | Continue                 |       |       |
| ipt:doPostBack('lbContinue','')     | CO DRCK                                                          |                                                   |                                    |                    |              | continue                 |       |       |

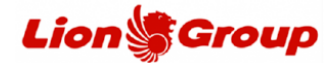

6. Pilih penerbangan baru yang Anda inginkan kemudian klik tombol 'Continue'. *Tips: Anda juga dapat menggunakan maskapai Lion Group lainnya yang tersedia untuk penerbangan baru Anda seperti Batik Air maupun Super Air Jet.* 

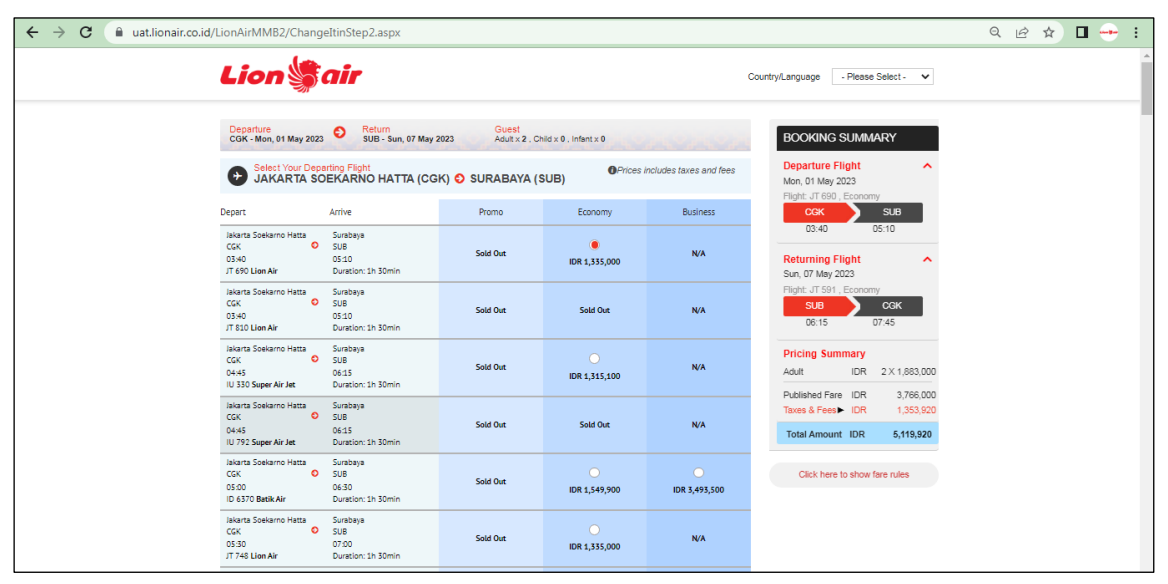

7. Setelah itu Anda akan mendapatkan rincian *itinerary* atau jadwal penerbangan lama dan penerbangan baru beserta detail biaya perubahan.

|                      | 10                                                             |                                                |                                                                  |                                            | _                                  |                                  | _                     |                 |   |
|----------------------|----------------------------------------------------------------|------------------------------------------------|------------------------------------------------------------------|--------------------------------------------|------------------------------------|----------------------------------|-----------------------|-----------------|---|
| Lio                  | n <b>S</b> air                                                 |                                                |                                                                  |                                            |                                    | Country                          | Language              | Please Select - | ~ |
| ur booking           | details are as follows. Please verif                           | y the same and cont                            | tinue change flight.                                             |                                            |                                    |                                  |                       |                 |   |
| 0 •                  | ooking Reference (PNR)                                         |                                                |                                                                  |                                            |                                    |                                  |                       |                 |   |
| ONYBGI               |                                                                |                                                |                                                                  |                                            |                                    |                                  |                       |                 |   |
| 0 P                  | assenger name(s)                                               |                                                |                                                                  |                                            |                                    |                                  |                       |                 |   |
|                      | Name                                                           | Lion Passport No./                             | Batik Miles No.                                                  | Ticket Number                              | 1                                  | Special Meal Request             | sj                    | ecial Request   |   |
| 1                    | MR AKBAR FAISAL                                                | NA                                             |                                                                  | 990215385627                               | 2 1                                | NA                               | N                     | ¢.              |   |
| 2 (                  | MRS RIANI ISKANDAR                                             | NA                                             |                                                                  | 990215385627                               | 3                                  | NA                               | N                     |                 |   |
| 0                    | riginal Itinerary Details                                      |                                                |                                                                  |                                            |                                    |                                  |                       |                 |   |
| Flight               | Departing                                                      |                                                | Arriving                                                         |                                            | Details                            | Class                            | Meals                 | Status          |   |
| JT748<br>737-800     | Jakarta Soekarno Hatta (C<br>05:30 Tue, 02 May<br>Terminai 28  | 60                                             | Surabaya (SUB)<br>07:00 Tue, 02 May<br>Terminal 1                |                                            | 0 stops<br>1h 30m<br>Aircraft: 738 | Economy                          | N/A                   | Confirmed       |   |
| 11693<br>737-800     | Surabaya (SUB)<br>08:20 Tue, 09 May<br>Terminal 1              |                                                | Jakarta Soekarno Hatta (CGK)<br>09:50 Tue, 09 May                |                                            | 0 stops<br>1h 30m<br>Aircraft: 738 | Economy                          | N/A                   | Confirmed       |   |
| <b>()</b> II         | inerary details                                                |                                                |                                                                  |                                            |                                    |                                  |                       |                 |   |
| Flight               | Departing                                                      |                                                | Arriving                                                         |                                            | Details                            | Class                            | Meals                 | Status          |   |
| <b>.</b><br>JT690    | Jakarta Soekarno Hatta (CGA<br>03:40 Mon,01 May<br>Terminal 2E | 0                                              | Surabaya (SUB)<br>05:10 Mon, 01 May<br>Terminal 1                |                                            | 0 stops<br>1h 30m<br>Aircraft:     | Economy                          | N/A                   | Unknown         |   |
| <b>#</b><br>JT591    | Surabaya (SUB)<br>06:15 Sun, 07 May<br>Terminal 1              |                                                | Jakarta Soekarno Hatta (CGK)<br>07:45 Sun, 07 May<br>Terminal 2E |                                            | 0 stops<br>1h 30m<br>Aircraft:     | Economy                          | N/A                   | Unknown         |   |
|                      | are Details                                                    |                                                |                                                                  |                                            |                                    |                                  |                       |                 |   |
| <b>G F</b>           |                                                                |                                                |                                                                  | Taxes & Surcharge                          |                                    | Total                            |                       |                 |   |
| <b>G</b> R           |                                                                | Base fare                                      |                                                                  |                                            |                                    | 1222.2.0                         | 9,920.00              |                 |   |
| Cripinal             | Itinerary                                                      | Base fare<br>IDR 3,766,000.00                  | (                                                                | DR 1,353,920.00                            |                                    | IDR 5,11                         |                       |                 |   |
| Criginal<br>New Itin | Itinerary<br>erary                                             | Base fare<br>IDR 3,766,000.00<br>IDR 3,766,000 | )                                                                | DR 1,353,920.00<br>DR 1,353,920            |                                    | IDR 5,11                         | 9,920                 |                 |   |
| Chiginal<br>New Itin | Itineary<br>erary<br>cchange Details                           | Base fare<br>IDR 3,766,000.00<br>IDR 3,766,000 | 1                                                                | DR 1,353,920.00                            |                                    | IDR 5,11                         | 9,920                 |                 |   |
| Chiginal<br>New Itin | tinerary<br>erary<br>cchange Details<br>Fare Total             | Base fare<br>IDR 3,766,000.00<br>IDR 3,766,000 | 3 i                                                              | DR 1,353,920.00<br>DR 1,353,920<br>Onarges |                                    | IDR 5,11<br>IDR 5,11<br>Total Re | 9,920<br>• Issue Cost |                 |   |

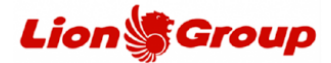

- 8. Pada panel "Payment Details", Anda dapat melakukan pembayaran sesuai dengan metode pembayaran yang diinginkan.
  - 8.1 Metode pembayaran ATM.
    - 8.1.1 Cantumkan alamat email serta menyetujui 'passenger agreement'.

| PAYMENT DETAILS                                                                                 |                                         |  |
|-------------------------------------------------------------------------------------------------|-----------------------------------------|--|
| ATM Convenience Store BGAVA Credit Card KükBGA                                                  |                                         |  |
| ATM Payment (Indonesia)<br>We accept ATM payment from the following banks:                      | Crusted Commerce<br>Verified by<br>VISA |  |
|                                                                                                 | Martin Carl                             |  |
| Pinnay Email         The E-coart torway will be emailed to the address                          |                                         |  |
| Alternative Email: frankren@gmail.com Cc.or the E-coast forwary-rill be emailed to this address |                                         |  |
| Passenger agreement                                                                             |                                         |  |
| * denotes mandatory field<br>© I confirm the binners and Fare details above are correct *       |                                         |  |

8.1.2 OTP akan dikirimkan melalui WhatsApp ke nomor telepon yang tercantum di dalam reservasi. Jika terdapat lebih dari 1 nomor yang tercantum di reservasi silahkan pilih nomor yang akan menerima OTP, klik tombol Send OTP

| ← → C                                    |                                                                    | ९ 🖻 🛧 🖬 🔶 ।             |
|------------------------------------------|--------------------------------------------------------------------|-------------------------|
|                                          | Country Language - Pesso Selec- V                                  |                         |
|                                          | Select your phone number:                                          |                         |
|                                          | Canada Senal (07P)                                                 |                         |
|                                          |                                                                    |                         |
| <u> </u>                                 | Terms & Canditions   Copyright © 2023 Lion Air All Rights Reserved | 01010101010101010101010 |
| an an an an an an an an an an an an an a |                                                                    |                         |

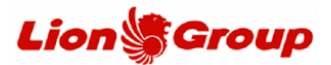

8.1.3 Anda akan mendapatkan OTP dari whatsapp resmi kami, mohon untuk tidak membagikan OTP tersebutke siapapun.

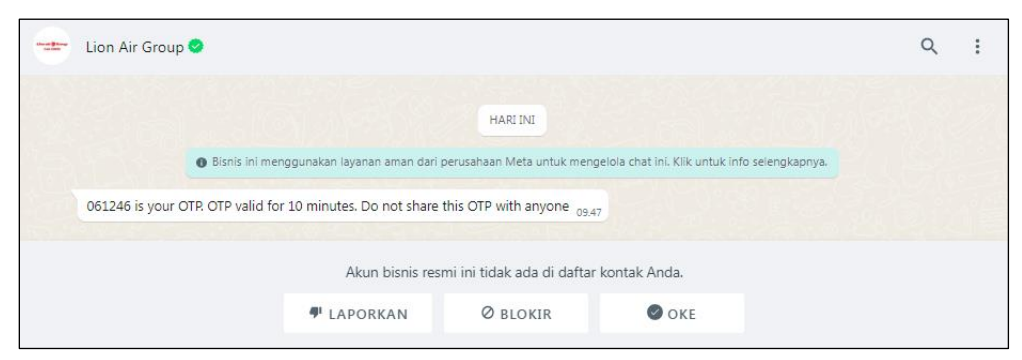

## 8.1.4 Input OTP.

| ← → C  i uat.lionair.co.id/LionAirMMB2/OTP.aspx |                                                                                            | Q @ ☆ <b>□ <del>-</del> :</b> |
|-------------------------------------------------|--------------------------------------------------------------------------------------------|-------------------------------|
|                                                 | Lion air Country/Language -Rease Select- 🗸                                                 |                               |
|                                                 | Please enter the one time password to verify<br>Accelerate been part via vinatelage to -42 |                               |
|                                                 | Terms & Conditions ( Copyright @ 2023) Lan Jac All Rights Reamed                           |                               |

## 8.1.5 Payment code berhasil ter-generate.

|                        | 1                                                                                                    |                                                                                                    |                                                                                                    |                                                                                                    |                                                                                                    |                                                                                                    |                                                                                                    |                                   |                                                                                                    |
|------------------------|----------------------------------------------------------------------------------------------------|----------------------------------------------------------------------------------------------------|----------------------------------------------------------------------------------------------------|----------------------------------------------------------------------------------------------------|----------------------------------------------------------------------------------------------------|----------------------------------------------------------------------------------------------------|----------------------------------------------------------------------------------------------------|-----------------------------------|----------------------------------------------------------------------------------------------------|
| Lior                   | n Sair                                                                                                    |                                                                                                    |                                                                                                    | Countr                                                                                                    | y/Language                                                                                                    | - Please Select - 🗸 👻                                                                                                    |                                                                                                    |                                   |                                                                                                    |
| Your updated h         | ooking details are as follows.                                                                                                    |                                                                                                    |                                                                                                    |                                                                                                    |                                                                                                    |                                                                                                    |                                                                                                    |                                   |                                                                                                    |
| Your request fo        | r change of flight details has been suo                                                                                                    | cessfully processed. Please note the new booking deta                                                                                                    | 6.                                                                                                    |                                                                                                    |                                                                                                    |                                                                                                    |                                                                                                    |                                   |                                                                                                    |
| O 80                   | oking Reference (PNR)                                                                                                    |                                                                                                    |                                                                                                    |                                                                                                    |                                                                                                    |                                                                                                    |                                                                                                    |                                   |                                                                                                    |
|                        |                                                                                                    |                                                                                                    |                                                                                                    |                                                                                                    |                                                                                                    |                                                                                                    |                                                                                                    |                                   |                                                                                                    |
| UNTBUI                 |                                                                                                    |                                                                                                    |                                                                                                    |                                                                                                    |                                                                                                    |                                                                                                    |                                                                                                    |                                   |                                                                                                    |
|                        | ssenger name(s)                                                                                                    |                                                                                                    |                                                                                                    |                                                                                                    |                                                                                                    |                                                                                                    |                                                                                                    |                                   |                                                                                                    |
| •                      |                                                                                                    |                                                                                                    |                                                                                                    |                                                                                                    |                                                                                                    |                                                                                                    |                                                                                                    |                                   |                                                                                                    |
| Passenger N            | ame I                                                                                                    | New eTicket Number                                                                                                    |                                                                                                    |                                                                                                    |                                                                                                    |                                                                                                    |                                                                                                    |                                   |                                                                                                    |
| MR AKBAJ               | PAISAL                                                                                                    | Payment Required                                                                                                    |                                                                                                    |                                                                                                    |                                                                                                    |                                                                                                    |                                                                                                    |                                   |                                                                                                    |
| MRS RIAN               | . ISKANDAR                                                                                                    | Payment Required                                                                                                    |                                                                                                    |                                                                                                    |                                                                                                    |                                                                                                    |                                                                                                    |                                   |                                                                                                    |
| Flight                 | erary details                                                                                                    | Arriving                                                                                                    | Details                                                                                                    | Class                                                                                                    | Meals                                                                                                    | Status                                                                                                    |                                                                                                    |                                   |                                                                                                    |
| <b>*</b><br>17690      | Jakarta Soekarno Hatta (CGK)<br>03:40 Mon, 01 May<br>Terminal 2E                                                                                                    | Surabaya (SUB)<br>05:10 Mon, 01 May<br>Terminal, 1                                                                                                    | 0 stops<br>1h 30m<br>Aircraft                                                                                                    | Economy                                                                                                    | N/A                                                                                                    | Unknown                                                                                                    |                                                                                                    |                                   |                                                                                                    |
| -                      | Surabaya (SUB)                                                                                                    | Jakarta Soekarno Hatta (CGK)                                                                                                    | 0 stops                                                                                                    |                                                                                                    |                                                                                                    |                                                                                                    |                                                                                                    |                                   |                                                                                                    |
| JT591                  | 06:15 Sun, 07 May<br>Terminal 1                                                                                                    | 07:45 Sun, 07 May<br>Terminal 2E                                                                                                    | 1h 30m<br>Aircraft:                                                                                                    | Economy                                                                                                    | N/A                                                                                                    | Unknown                                                                                                    |                                                                                                    |                                   |                                                                                                    |
| Payment J<br>Payment J | ment Details                                                                                                    | )                                                                                                    |                                                                                                    |                                                                                                    |                                                                                                    |                                                                                                    |                                                                                                    |                                   |                                                                                                    |
|                        |                                                                                                    |                                                                                                    |                                                                                                    |                                                                                                    |                                                                                                    |                                                                                                    |                                                                                                    |                                   |                                                                                                    |
|                        |                                                                                                    |                                                                                                    |                                                                                                    |                                                                                                    |                                                                                                    |                                                                                                    |                                                                                                    |                                   |                                                                                                    |
|                        | Vour updated b<br>Vour results fo<br>Vour results fo<br>Ovrifici<br>Passenger b<br>Ma Addata<br>Mitis Rukvil<br>Pilipin<br>Traffin<br>Traffin<br>Traffin<br>Traffin<br>Traffin<br>Traffin<br>Traffin<br>Traffin<br>Traffin | Arrighted booking details are a future.  Arrighted booking details are a future.  Arrighted booking details are a futu | Procession function         Burnesset for charge of flight cetails has been accessfully processed. Rease note the new looking cetail         Image: Constraint Constraint | Control       Control         Andrew Control       Control         Control       Control         Control       Control | Note reported booking defails are set follow:         Star tooste for charge of flight cetaris the toos toostesciel, brossesse Reser note the new booking defail.         Star tooste for charge of flight cetaris the toostesciel, brossesse Reser note the new booking defail.         Star tooste for charge of flight cetaris the toostesciel, brossesse Reser note the new booking defail.         Star tooste for charge of flight cetaris the toostesciel, brossesse Reser note the new booking defail.         Star tooste for charge of flight cetaris the toostesciel, brossesse Reser note the new booking defail.         Star tooste for charge of flight cetaris the toostesciel, brossesse Reser note the new booking defail.         Star tooste for charge of flight cetaris the toostesciel.         Star tooste for charge of flight cetaris the toostesciel.         Star tooste for charge of flight cetaris the toostesciel.         Star tooste for charge of flight cetaris the flight defail.         Star tooste for charge of flight cetaris the flight defail defail.         Star tooste for charge of flight cetaris the flight defail defail.         Star tooste for charge of flight cetaris the flight defail defail.         Star tooste for charge of flight cetaris the flight defail defail.         Star tooste for charge of flight cetaris the flight defail defail.         Star tooste for charge of flight cetaris the flight defail defail.         Star tooste for charge of flight cetaris the flight defail defail.         Star tooste for charge of fligh | Construction     Construction       Construction     Construction       Construction | Press Sector       •         •       Press Sector       •         •       Press Sector       *         •       Press Sector       *       *      > | Press Sector       • Press Sector | Press Participant       Press Participant       Press Participant         Press Participant       Press Participant       Press Participant         Press Participant       Press Participant       Press Participant         Press Participant       Press Participant       Press Participant         Press Participant       Press Participant       Press Participant         Press Participant       Press Participant       Press Participant         Press Participant       Press Participant       Press Participant         Press Participant       Press Participant       Press Participant         Press Participant       Press Participant       Press Participant         Press Participant       Press Participant       Press Participant         Press Participant       Press Participant       Press Participant         Press Participant       Press Participant       Press Participant         Participant       Press Participant       Press Participant         Participant       Press Participant       Press Participant         Participant       Press Participant       Press Participant         Participant       Press Participant       Press Participant       Press Participant         Participant       Press Participant       Press Partipant       Press Participant |

- 8.1.6 Anda dapat melakukan pembayaran melalui ATM terdekat.
- 8.1.7 Masukkan Kode Perusahaan (20191) + Payment Code (13 digit). contoh : 20191xxxxxx7915

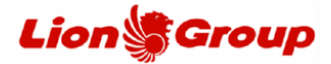

- 8.2 Metode pembayaran Convenience Store.
  - 8.2.1 Cantumkan alamat email dan menyetujui 'passenger agreement'.
  - 8.2.2 Input OTP yang dikirimkan ke nomor WhatsApp Anda.
  - 8.2.3 Payment code atau kode pembayaran akan terbentuk (ter-generate).
  - 8.2.4 Anda dapat melakukan pembayaran melalui Convenience Store terdekat.

| ← → C ⓐ uat.lionair.co.id/ | LionAirMMB2/ChangeltinStep3.aspx                                                         |                                                                                   | ୧ଜନ 🖬 🕂 : |
|----------------------------|------------------------------------------------------------------------------------------|-----------------------------------------------------------------------------------|-----------|
|                            | PAYMENT DETAILS                                                                          |                                                                                   |           |
|                            | ATM Convenience Store BCA VA Credit Card KUIKBCA                                         |                                                                                   |           |
|                            | Pay at ALFA group counter (Alfamart, Alfamid, Alfaeopress and Lawson) or Indomaret.      | Constant Commerce<br>Verified by<br>VISA<br>Immerce<br>MasterCard.<br>SecureCode. |           |
|                            |                                                                                          | RET.COM                                                                           |           |
|                            | E-mail                                                                                   |                                                                                   |           |
|                            | Primary Email: riani.cani@gmail.coin The E-close: Kneway will be enailed to this address |                                                                                   |           |
|                            | Alternative Email: Cc of the E-tokat linenary will be emailed to this address            |                                                                                   |           |
|                            | Passenger agreement                                                                      |                                                                                   |           |
|                            | *denotes mandatory field 2 I confirm the binerary and Fare details above are correct *   |                                                                                   |           |

- 8.3 Metode pembayaran BCA Virtual Account.
  - 8.3.1 Cantumkan alamat email dan menyetujui 'passenger agreement'.
  - 8.3.2 Input OTP yang dikirimkan ke nomor WhatsApp Anda.
  - 8.3.3 Payment code atau kode pembayaran akan terbentuk (ter-generate).
  - 8.3.4 Anda dapat melakukan pembayaran melalui BCA Virtual Account.
  - 8.3.5 Masukkan Kode Perusahaan (20191) + *Payment Code* (13 digit). contoh : 20191xxxxxx7915

| ← → C ( a uat.lionair.co.id/ | LionAirMMB2/ChangeItinStep3.aspx                                                                                                    |                                                                            | ९ ७ 🖈 🛯 🕂 : |
|------------------------------|----------------------------------------------------------------------------------------------------|----------------------------------------------------------------------------|-------------|
|                              | PAYMENT DETAILS                                                                                                    |                                                                            | ^           |
|                              | ATM Convenience Store BCAVA Credit Card KlikBCA                                                                                                    |                                                                            |             |
|                              | How to pay via BCA Virtual Account:                                                                                                    | Ethusted Commerce<br>Verified by<br>WiskA<br>warme<br>MaseerCard,<br>warme |             |
|                              | C E-mail                                                                                                    |                                                                            |             |
|                              | Primary Email: final card@gmail.colin The Ections thereary will be emailed to this address Alternative Email: C. of the Ections threapy will be emailed to this address |                                                                            |             |
|                              | Passenger agreement     *erross manazony field                                                                                                    |                                                                            |             |
|                              | I confirm the Itinerary and Pare details above are correct."                                                                                                    |                                                                            |             |

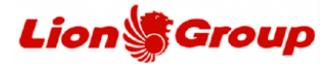

- 8.4 Metode pembayaran Credit Card.
  - 8.4.1 Cantumkan nomor kartu kredit, nama, expired date, CVN serta alamat email.
  - 8.4.2 Menyetujui 'passenger agreement'.
  - 8.4.3 Anda akan menuju panel untuk penginputan OTP dari Bank.
  - 8.4.4 Apabila pembayaran berhasil, Anda akan mendapatkan detail transaksi dan tiket untuk penerbangan baru.

| ← → C ( â uat.lionair.co.id/LionAirMM82/ChangeltinStep3.aspx                                                                                                    | ९ 🖻 🛧 🖻 🔶 : |
|----------------------------------------------------------------------------------------------------|-------------|
| PAYMENT DETAILS                                                                                                    |             |
| ATM Convenience Store BCAVA Credit Card KUx8CA                                                                                                    |             |
| Please enter your credit, card information below. Information you exchange with us online is breated securely and protected by<br>using the internationally accepted and industry standard powerful, encryption technology (128 bit secure societ layer, 531).<br>Important information Regarding Your Credit Card<br>*The credit card used for this transaction is required to be presented at time of check-in.<br><b>MeterCard.</b> |             |
| Credit Card Type * Name as on Card *                                                                                                    |             |
| Gredit Card Number *         Expiry Date *         ONI no. *           1044         YY         ONI No?                                                                                                    |             |
| C E-mail                                                                                                    |             |
| Primary Email: rienLand@gmail.coln The E-close thereary vill be emailed to this actives                                                                                                    |             |
| Alternative Email: Cc of the E-clear Shoreby-vill be emailed to this actives                                                                                                    |             |
| Passenger agreement                                                                                                    |             |
| *denotes mandatory field                                                                                                    |             |

- 8.5 Metode pembayaran KlikBCA.
  - 8.5.1 Input User ID KlikBCA Anda dan cantumkan alamat email.
  - 8.5.2 Menyetujui 'passenger agreement'.
  - 8.5.3 Input OTP yang dikirimkan ke nomor WhatsApp Anda.
  - 8.5.4 Payment code atau kode pembayaran akan terbentuk (ter-generate).
  - 8.5.5 Anda dapat melakukan pembayaran melalui Klik BCA.
  - 8.5.6 Masukkan Kode Perusahaan (20191) + Payment Code (13 digit). contoh : 20191xxxxxx7915

| ← → C  ■ uat.lionair.co.id/LionAirMMB2/ChangeltinStep3.aspx                                                                                                    | ର ଜ 🖈 🗖 🕂 :                                                              |
|----------------------------------------------------------------------------------------------------|--------------------------------------------------------------------------|
| ATM Convenience Store BCAVA Credit Circle KUMECA                                                                                                    |                                                                          |
| Please enter your KOBIGA User ID.<br>Not User ID will be securely sined for transactional purposes.                                                                  | Ethuse Converse<br>Verfilder<br>VISA<br>wrom<br>Beneficial<br>Severation |
| C E-mail                                                                                                    |                                                                          |
| Primary Email: rian/serd@gmail.coin The E-coler toreary will be emailed to this address Alternative Email: Co of the E-coler toreary will be emailed to this address |                                                                          |
| Passenger agreement     "denotes mandatory field     Confirm the bineary and Fare details above are correct."                                                        |                                                                          |